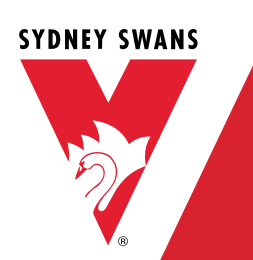

# L CONTENTS

| 2 | SET | UP ACCOUNT2                |
|---|-----|----------------------------|
| 3 | MA  | NAGE GUESTS & TICKETING4   |
|   | 3.1 | Manage Attendee Details    |
|   | 3.2 | MANAGE TICKETING           |
|   | 3.3 | Send Single Ticket         |
|   | 3.4 | CANCEL SINGLE TICKET       |
|   | 3.5 | RE-ISSUE SINGLE TICKET     |
|   | 3.6 | SEND BULK TICKETS TO ME    |
|   | 3.7 | SEND BULK TICKETS TO OTHER |
|   | 3.8 | RE-ISSUE TICKETS           |
|   | 3.9 | CANCEL TICKETS             |

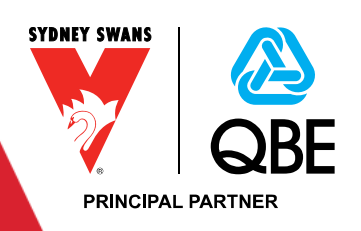

# 2 SETUP ACCOUNT

Security Answer\*

SUBMIT

The user receives the "Activate New User" email and the link directs the user to the corporate portal where they will be required to create their password and add their security question. You will only receive this if it is your first time using the portal. All return customers will be able to log straight on and access tickets.

| E-mail     * E-mail     * E-mail     * E-mail     * Tom   Sydney Swans Hospitality   * 0     * E-mail     * E-mail     * E-mail     * E-mail     * E-mail     * E-mail     * E-mail     * E-mail     * E-mail     * E-mail     * E-mail     * E-mail     * E-mail     * E-mail     * E-mail     * E-mail     * E-mail     * E-mail     * E-mail     * E-mail     * E-mail     * E-mail           * E-mail <th></th> <th></th> <th></th> <th></th>                                                                                                    |                                                             |                                                                                                    |                                                                                                    |       |
|----------------------------------------------------------------------------------------------------|-------------------------------------------------------------|----------------------------------------------------------------------------------------------------|----------------------------------------------------------------------------------------------------|-------|
| This message has not yet been submitted for delivery. For more information, see help. Form Form Sydney Swans Hoopitality To Image: State of the state of the stat                                   | E-m<br>Syc                                                  | <sup>ail</sup><br>Iney Swans Foot                                                                                 | ball Club - Activate New User Email SSFC:0                                                                                                    | • 1 4 |
| Femal     Form     Sydney Swars Hospitality     To     Improve Peterson     Cc     Bcc     Subject     Sydney Swars Football Club - Activate New User Email SSFC0002170     Regarding     Improve Peterson     Improve Peterson     Improverson     Improve Peterson     Improve Peterson     Improve Pete | () This mes                                                 | sage has not yet been sub                                                                                         | mitted for delivery. For more information, see help.                                                                                                    |       |
| From Sydney Sware Hospitality   To Henry Peterson   Subject Sydney Swares Football Club - Activate New User Email SSFC.0002170   Regarding Henry Peterson   SYDNEY SWANS Street Street                                                                                                    | ▲ E-mail                                                    |                                                                                                    |                                                                                                    | ~     |
| To Image: Henry Peterson   Cc Image: Complete Sydney Swans Football Club - Activate New User Email SSFC0002170   Regarding Image: Henry Peterson   SyDNEY SWANS Image: Complete Sydney Swans Football Club - Activate New User Email SSFC0002170   Dear Henry, Thenry Peterson   Dear Henry,   Thank you for setting up an account with the Sydney Swans Events and Hospitality team. From our website you can book your match day hospitality teates or event tickets, update your guest names for events and functions and stay across our special offers throughout the season.   User Name: henry.peterson@gmail.com   To complete your registration, click on the link below: Click here to activate.   Complete your registration, click on the link below: Click here to activate.   Vour Account Setup   Mease enter a new password, security question, and answer to complete your account registration.   Your Account Setup   New Password*   Confirm New Password*   Security Question*   Security Question*                                                                                                    | From                                                        | 🃥 Sydney Swa                                                                                                    | ans Hospitality                                                                                                    | Q     |
| Cc       Image: Comparison of the comparison of the comparison                                    | То                                                          | 🚂 Henry Pete                                                                                                    | rson                                                                                                    | Q     |
| Bcc   Subject   Sydney Swans Football Club - Activate New User Email SSFC0002170   Regarding   Image: State of the state of the st                                                                               | Cc                                                          |                                                                                                    |                                                                                                    | Q     |
| Subject Sydney Swans Football Club - Activate New User Email SSFC.0002170   Regarding Imany Peterson     SYDNEY SWANS     OPERT Henry,   Thank you for setting up an account with the Sydney Swans Events and Hospitality team. From our websile you can book your match day hospitality tickets or event tickets, update your guest names for events and functions and stay across our special offers throughout the season.   User Name: henry.peterson@gmail.com   To complete your registration, click on the link below:   Click here to activate.   Please enter a new password, security question to access your account if you lose your password.   Your Account Setup   New Password*   Confirm New Password*   Security Question*                                                                                                    | Bcc                                                         |                                                                                                    |                                                                                                    | Q     |
| Regarding Image: Henry Peterson   SYDNEY SWANS   Dear Henry,   Thank you for setting up an account with the Sydney Swans Events and Hospitality team. From our website you can book your match day hospitality tickets or event tickets, update your guest names for events and functions and stay across our special offers throughout the season.   User Name: henry.peterson@gmail.com   To complete your registration, click on the link below:   Click here to activate.   Please enter a new password, security question to access your account registration. Your Account Setup   New Password*   Confirm New Password*   Security Question*                                                                                                    | Subject                                                     | Sydney Swans F                                                                                                    | ootball Club - Activate New User Email SSFC:0002170                                                                                                    |       |
| SYDNEY SWANS         Dear Henry,         Thank you for setting up an account with the Sydney Swans Events and Hospitality team. From our website you can book your match day hospitality tickets or event fickets, update your guest names for events and functions and stay across our special offers throughout the season.         User Name: henry.peterson@gmail.com         To complete your registration, click on the link below:         Click here to activate.         Please enter a new password, security question, and answer to complete your account registration.         Your Will need to answer your security question to access your account if you lose your password.         New Password*         Confirm New Password*         Security Question*                                                                                                    | Regarding                                                   | Henry Pete                                                                                                    | rson                                                                                                    | ۵     |
| To complete your registration, click on the link below:<br>Click here to activate.                                                                                                    | Dear Hen<br>Thank you<br>can book<br>and stay a<br>User Nan | ry,<br>u for setting up an accou<br>your match day hospital<br>across our special offers<br>me: henry.peterson@gr | int with the Sydney Swans Events and Hospitality team. From our website you<br>ity tickets or event tickets, update your guest names for events and functions<br>throughout the season.<br>nail.com |       |
| COMPLETE YOUR REGISTRATION         Please enter a new password, security question, and answer to complete your account registration.         You will need to answer your security question to access your account if you lose your password.         Your Account Setup         New Password*         Confirm New Password*         Security Question*                                                                                                    | To comple<br>Click here                                     | ete your registration, clic<br>to activate.                                                                       | k on the link below:                                                                                                    |       |
| Security Question* Select a Security Question V                                                                                                    | CON<br>Please<br>You w<br>New<br>Con                        | PLETE YOUR R<br>e enter a new passwe<br>vill need to answer yo<br>v Password*<br>firm New Password*               | PECISTRATION Ord, security question, and answer to complete your account registration. ur security question to access your account if you lose your password. Your Account Setup                    |       |
|                                                                                                    | Seci                                                        | urity Question*                                                                                                   | Select a Security Question V                                                                                                    |       |

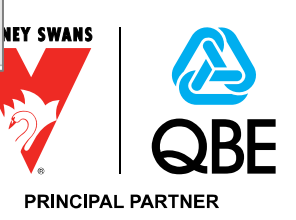

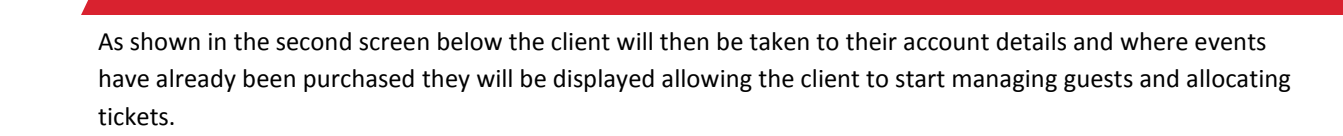

# MY ACCOUNT

SYDNEY SWANS

Please note: this event and hospitality system is NOT linked to the Sydney Swans membership data base. By updating your details on this site, you are NOT updating your membership details. To update your membership details please contact Member Services at swansmembership@sydneyswans.com.au or call 1300 663 819

|               | My Cor                                                                                                    | ntact Details                                                                                            |                       |
|---------------|----------------------------------------------------------------------------------------------------|----------------------------------------------------------------------------------------------------|-----------------------|
| Organisation  | ABC Financial Planning                                                                                                    | Address*                                                                                                 | Level 5, 500 George S |
| First Name*   | Henry                                                                                                    | Suburb/City*                                                                                             | Sydney                |
| Last Name*    | Peterson                                                                                                    | State*                                                                                                   | NSW                   |
| Email*        | henry.peterson@gmail.cc                                                                                                    | Postcode*                                                                                                | 2000                  |
| Phone*        | 02 0555 6666                                                                                                    | Country*                                                                                                 | AU                    |
| Job Title     | Financial Adviser                                                                                                    |                                                                                                    |                       |
| UPDATE CONTA  | CT DETAILS CHANGE MY PASSWO                                                                                                    | IND LOG OUT                                                                                              |                       |
| UPDATE CONTA  | CT DETAILS CHANGE MY PASSWO<br>Upcon<br>Collingwood FC   RND 01                                                                                                    | NRD LOG OUT                                                                                              |                       |
| UPDATE CONTAG | CT DETAILS CHANGE MY PASSWO<br>Upcon<br>Collingwood FC   RND 01  <br>Inside 50 Club   SCG   Club                                                                                                    | IND LOG OUT<br>ning Events<br>SCG   Home   201<br>SCG                                                    | IG EDIT ATTEN         |
| UPDATE CONTAG | CT DETAILS CHANGE MY PASSWO<br>Upcon<br>Collingwood FC   RND 01  <br>Inside 50 Club   SCG   Club<br>Saturday, March 26, Bounce<br>commences at 6:25pm                                                                             | IND LOG OUT<br>INING Events<br>SCG   Home   201<br>SCG<br>– 7:25PM. Function                             | IG EDIT ATTEND        |
|               | CT DETAILS CHANGE MY PASSWO<br>Upcon<br>Collingwood FC   RND 01  <br>Inside 50 Club   SCG   Club<br>Saturday, March 26, Bounce<br>commences at 6:25pm<br>Tickets: 10                                                              | IND LOG OUT<br>hing Events<br>SCG   Home   201<br>SCG<br>– 7:25PM. Function                              | IG EDIT ATTEND        |
|               | CT DETAILS CHANGE MY PASSWO<br>Upcon<br>Collingwood FC   RND 01  <br>Inside 50 Club   SCG   Club<br>Saturday, March 26, Bounce<br>commences at 6:25pm<br>Tickets: 10<br>GWS Giants FC   RND 03                                    | IND LOG OUT<br>hing Events<br>SCG   Home   201<br>SCG<br>– 7:25PM. Function<br>SCG   Home   2016         | IG EDIT ATTEND        |
|               | CT DETAILS CHANGE MY PASSWO<br>Upcon<br>Collingwood FC   RND 01  <br>Inside 50 Club   SCG   Club<br>Saturday, March 26, Bounce<br>commences at 6:25pm<br>Tickets: 10<br>GWS Giants FC   RND 03  <br>Inside 50 Club   SCG   Club 3 | IND LOG OUT<br>Ining Events<br>SCG   Home   201<br>SCG<br>– 7:25PM. Function<br>SCG   Home   2016<br>SCG | IG EDIT ATTEND        |

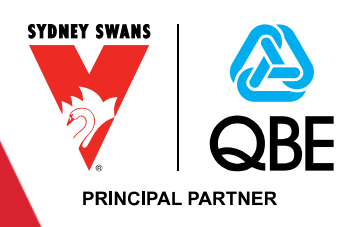

#### **3 MANAGE GUESTS & TICKETING**

Following the selection of an event function or corporate suite the client will have the ability to start managing their guests and allocating tickets.

**Please Note:** All tickets must be printed before arriving at the venue. Tickets cannot be scanned on mobile devices and must be shown on entry to all corporate spaces.

#### 3.1 MANAGE ATTENDEE DETAILS

Selecting the "Enter Attendee Details" button provides the screen displayed below where the client can add/update the following information when managing their guests:

- Group Requirements the client will use this notes area to add group special requirements e.g. accessibility, seating, food allergies etc.
- First and Last Name
- Email Address this is important as it is used to send the tickets where the client is sending to individual guest records.
- Group Name the registrant will remain as the primary record e.g. "ABC Financial Planning" in the list below. The client can change this to reflect their guest's company name so table setting labels are personalised.
- Special Requirements the client can add special requirements specific to individual guests.

NOTE: this information flows through to the Sydney Swans event table planning program.

| wood FC     | RND 01           |                   |                        |                     |
|-------------|------------------|-------------------|------------------------|---------------------|
| 0 Club      | ·                |                   |                        |                     |
| equirement  |                  |                   |                        |                     |
| hair and di | sabled toilet ad | ccess required    |                        |                     |
| Firstname   | Lastname         | Email Address     | Group Name             | Special Requirement |
| James       | Brown            | jame@abc.com      | ABC Financial Planning | Special Requirement |
| Peter       | Nevada           | peter@abc.com     | ABC Financial Planning | Special Requirement |
| Julie       | Youll            | julie@abc.com     | ABC Financial Planning | Gluten Free Meal    |
| Jonathon    | James            | jonathon@nab.com  | NAB                    | No fish             |
| Kylie       | Henderson        | kylie@nab.com     | NAB                    | Special Requirement |
| Billy       | Hosier           | billy@nab.com     | NAB                    | Special Requirement |
| Freda       | Dailey           | freda@nab.com     | NAB                    | Special Requirement |
| Wendy       | Shooter          | wendy@finance.com | Finance Association ×  | Vegetarian          |
| Glenn       | Desmond          | glenn@finance.com | Finance Association    | Special Requirement |
| Les         | Bartlett         | les@finance.com   | Finance Association    | Special Requirement |
|             |                  |                   |                        |                     |

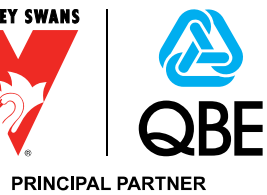

### 3.2 MANAGE TICKETING

SYDNEY SWANS

The client will manage the allocation of tickets by selecting the "Allocate Tickets" button. This area provides the ability to Send, Re-Issue and Cancel tickets either individually or in bulk.

It's important to understand that SportsRM provides the interface but the tickets are sent from Ticketek with the following items managed at Ticketek:

- Ticket Name where the client sends the tickets individually the ticket will display the name the client has added to the guest and the ticket will be delivered to the email address added to the guest.
- Email Addresses- once a ticket has been sent the email address cannot be changed unless the ticket is cancelled.
- Guest Names you have the option to change guest names at any time but please note the change will be reflected in both the ticketing and guest areas. Where the ticket has been allocated and the full name is changed this revision will not be reflected in the ticket if re-issued. To change the name on the ticket you must first cancel the ticket.
- Send Bulk where the client sends tickets in bulk to themselves their name will be added to all tickets selected as will their email address. Tickets are sent as individual emails e.g. if sending 10 tickets you will receive 10 emails with tickets attached. Where the client sends tickets in bulk to "Other" they will be required to add a first name, last name and email address with the name being added to all tickets delivered.
- Ticket Number as shown in the screen below when a ticket has been sent to the guest a ticket code will be displayed against their record. This will revise the "Send Ticket" button to display the "Cancel" and "Re-Issue" buttons.
- Cancel Ticket when the client Cancels the ticket access will be removed for the selected ticket and the button will be revised to "Send Ticket".
- Re-Issue Ticket selecting this button will resend the selected ticket to the same guest email address.

Barcodes of any tickets cancelled by the client will be cancelled by Ticketek and will not be able to be scanned on entry to the venue.

**Please Note:** All tickets must be printed before arriving at the venue. Tickets cannot be scanned on mobile devices and must be shown on entry to all corporate spaces.

A few Apple Mac, iPhone and iPad users and customers have experienced difficulty printing ezyTicket<sup>™</sup>, with ticket information being left off or barcodes printing incomplete. Such errors can prevent your ezyTicket<sup>™</sup> from scanning correctly.

If you are an Apple Mac, iPhone or iPad user you will need to:

- Choose to save your ezyTicket file(s) to disk
- Open your ezyTicket using Adobe Reader version 8.0 or above.
- Download Adobe's latest version of this FREE program here.
- Print your ezyTicket

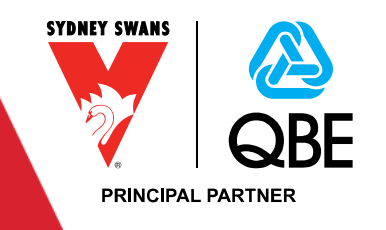

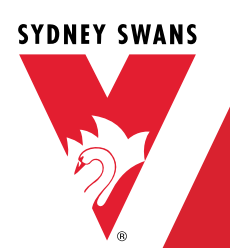

| SEND BULK TIC    | KETS TO ME     | SEND BULK TICKETS TO OTHER | RE-ISSUE TICKE | CANCEL TICKET       | S              |
|------------------|----------------|----------------------------|----------------|---------------------|----------------|
| vent             | Collingwood FC | RND 01                     |                |                     |                |
| vent Session     | Inside 50 Club |                            |                |                     |                |
| icket Allocation |                |                            |                |                     |                |
| First Name       | Last Name      | Email                      | Mobilephone    | Ticket Code         |                |
| Glenn            | Desmond        | glenn@finance.com          |                |                     | SEND TICKET    |
| Freda            | Dailey         | freda@nab.com              |                |                     | SEND TICKET    |
| Kylie            | Henderson      | kylie@nab.com              |                |                     | SEND TICKET    |
| James            | Brown          | jame@abc.com               |                | SCHAIRMANS/160302,2 | CANCEL RE-ISSI |
| Jonathon         | James          | jonathon@nab.com           |                |                     | SEND TICKET    |
| Wendy            | Shooter        | wendy@finance.com          |                |                     | SEND TICKET    |
| Billy            | Hosier         | billy@nab.com              |                |                     | SEND TICKET    |
| Les              | Bartlett       | les@finance.com            |                |                     | SEND TICKET    |
| Julie            | Youll          | julie@abc.com              |                | SCHAIRMANS/160302,8 | CANCEL RE-ISSI |
| Peter            | Nevada         | peter@abc.com              |                | SCHAIRMANS/160302,5 | CANCEL RE-ISS  |

#### 3.3 SEND SINGLE TICKET

Selecting the "Send Ticket" button next to each guest record will provide the following screen. Where mobile ticketing has been setup for the event the client can select between email and mobile for delivery.

| Send Ticket           |                                                                                                    | ×          |
|-----------------------|----------------------------------------------------------------------------------------------------|------------|
| Tickets Delivery      | 🗵 Email                                                                                                    |            |
| Ticket will be delive | ered to:                                                                                                    |            |
| First Name*           | James                                                                                                    |            |
| Last Name*            | Brown                                                                                                    |            |
| Email*                | jame@abc.com                                                                                                    |            |
|                       | Class Sand Ti                                                                                                    | ckot       |
|                       | serie in the serie is a serie in the series of the series of the series | YDNEY SWAN |
|                       |                                                                                                    |            |
|                       |                                                                                                    | N          |

PRINCIPAL PARTNER

#### 3.4 CANCEL SINGLE TICKET

SYDNEY SWANS

Selecting the "Cancel" button next to each guest record that already has a ticket assigned will cancel this ticket and make the ticket available for another guest.

#### 3.5 RE-ISSUE SINGLE TICKET

Selecting the "Re-Issue" button next to each guest record will resend the ticket to the email address of the selected guest.

#### 3.6 SEND BULK TICKETS TO ME

Selecting the "Send Bulk Tickets to Me" button at the top of the form will display the following screen allowing the user to select the records to be sent. The list will not display guest records that have already been sent tickets.

Please note these tickets will be sent to the email address of the logged in user and cannot be changed.

| Send Bulk Tickets To Me X |                                                                                         |  |  |  |
|---------------------------|-----------------------------------------------------------------------------------------|--|--|--|
| Tickets Delivery          | 🗵 Email                                                                                 |  |  |  |
| Ticket will be delivere   | ed to:                                                                                  |  |  |  |
| Current Email*            | henry.peterson@gmail.com                                                                |  |  |  |
|                           | If this email address is incorrect, please use the "Send Bulk Tickets to Other" button. |  |  |  |
| Select Tickets            |                                                                                         |  |  |  |
| Peter Nevada              |                                                                                         |  |  |  |
| Julie Youll               |                                                                                         |  |  |  |
| Jonathon James            | S                                                                                       |  |  |  |
| Kylie Hendersor           | n                                                                                       |  |  |  |
| Billy Hosier              |                                                                                         |  |  |  |
| Freda Dailey              |                                                                                         |  |  |  |
| Wendy Shooter             |                                                                                         |  |  |  |
| Glenn Desmond             | 1                                                                                       |  |  |  |
| Les Bartlett              |                                                                                         |  |  |  |
|                           |                                                                                         |  |  |  |
|                           | Close Send Selected Tickets To Me                                                       |  |  |  |

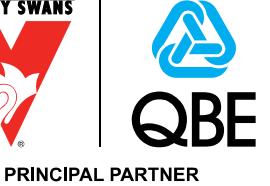

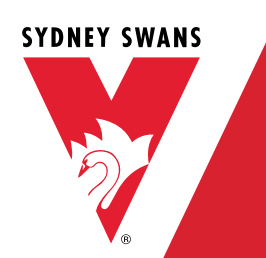

### 3.7 SEND BULK TICKETS TO OTHER

Selecting the "Send Bulk Tickets to Other" button at the top of the form will display the following screen allowing the user to select the records to be sent. The list will not display guest records that have already been sent tickets. The user will be required to provide the first and last name along with an email address for delivery.

Please note these tickets will be sent to the email address set in the dialog shown below.

| Send Bulk Tickets To Other X |            |       |                       |  |  |  |
|------------------------------|------------|-------|-----------------------|--|--|--|
| Tickets Delivery             | 🖲 Email    |       |                       |  |  |  |
| Ticket will be deliver       | ed to:     |       |                       |  |  |  |
| First Name*                  | First Name |       |                       |  |  |  |
| Last Name*                   | Last Name  |       |                       |  |  |  |
| Email*                       | Email      |       |                       |  |  |  |
| Select Tickets               | 5          |       |                       |  |  |  |
| Peter Nevada                 |            |       |                       |  |  |  |
| Julie Youll                  |            |       |                       |  |  |  |
| Jonathon Jame                | 'S         |       |                       |  |  |  |
| □ Kylie Henderso             | n          |       |                       |  |  |  |
| Billy Hosier                 |            |       |                       |  |  |  |
| Freda Dailey                 |            |       |                       |  |  |  |
| Wendy Shoote                 | r          |       |                       |  |  |  |
| Glenn Desmon                 | d          |       |                       |  |  |  |
| Les Bartlett                 |            |       |                       |  |  |  |
|                              |            | Class | Cond Colocted Tickets |  |  |  |
|                              |            | Close | Send Selected Tickets |  |  |  |

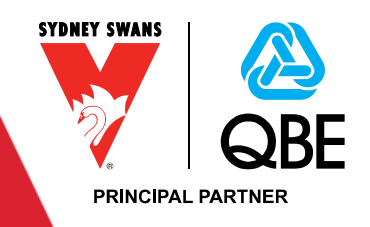

#### 3.8 RE-ISSUE TICKETS

SYDNEY SWANS

Selecting the "Re-Issue Tickets" button at the top of the form will display the following screen allowing the client to reissue selected tickets. This will resend the tickets to the selected guests. Only clients that have had tickets sent will be displayed in this form.

| Reissu | e Tickets           | X                             |
|--------|---------------------|-------------------------------|
|        | Ticket Code         | Guest Name                    |
|        | SCHAIRMANS/160302,2 | James Brown                   |
|        | SCHAIRMANS/160302,5 | Peter Nevada                  |
|        | SCHAIRMANS/160302,8 | Julie Youll                   |
|        |                     |                               |
|        |                     | Close Reissue Selected Ticket |

#### 3.9 CANCEL TICKETS

Selecting the "Cancel Tickets" button at the top of the form will display the following screen allowing the client to cancel selected tickets. This will cancel the tickets to the selected guests. Only clients that have had tickets sent will be displayed in this form.

| Cancel Tickets |                     |                              |  |  |  |
|----------------|---------------------|------------------------------|--|--|--|
|                | Ticket Code         | Guest Name                   |  |  |  |
|                | SCHAIRMANS/160302,2 | James Brown                  |  |  |  |
|                | SCHAIRMANS/160302,5 | Peter Nevada                 |  |  |  |
|                | SCHAIRMANS/160302,8 | Julie Youll                  |  |  |  |
|                |                     | Close Cancel Selected Ticket |  |  |  |

**Please Note:** All tickets must be printed before arriving at the venue. Tickets cannot be scanned on mobile devices and must be shown on entry to all corporate spaces.

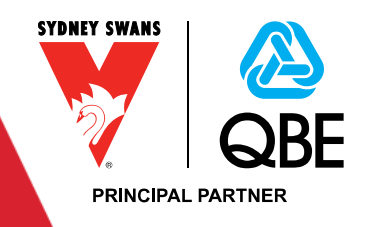